## Hướng dẫn sử dụng ứng dụng "UET Student Notification"

(Kèm theo công văn số: /ĐT ngày //2021 của Hiệu trưởng Trường ĐHCN)

## 1. Cài đặt ứng dụng:

Tải ứng dụng "*UET Student Notification*" trên thiết bị di động (qua CHPlay trên Android và App Store trên iOS). Sau đó nhấn vào "Cài đặt" (*chi tiết hướng dẫn đính kèm*).

## 2. Tài khoản đăng nhập:

Sử dụng tài khoản VNUđể đăng nhập.

Trên Hệ điều hành Android

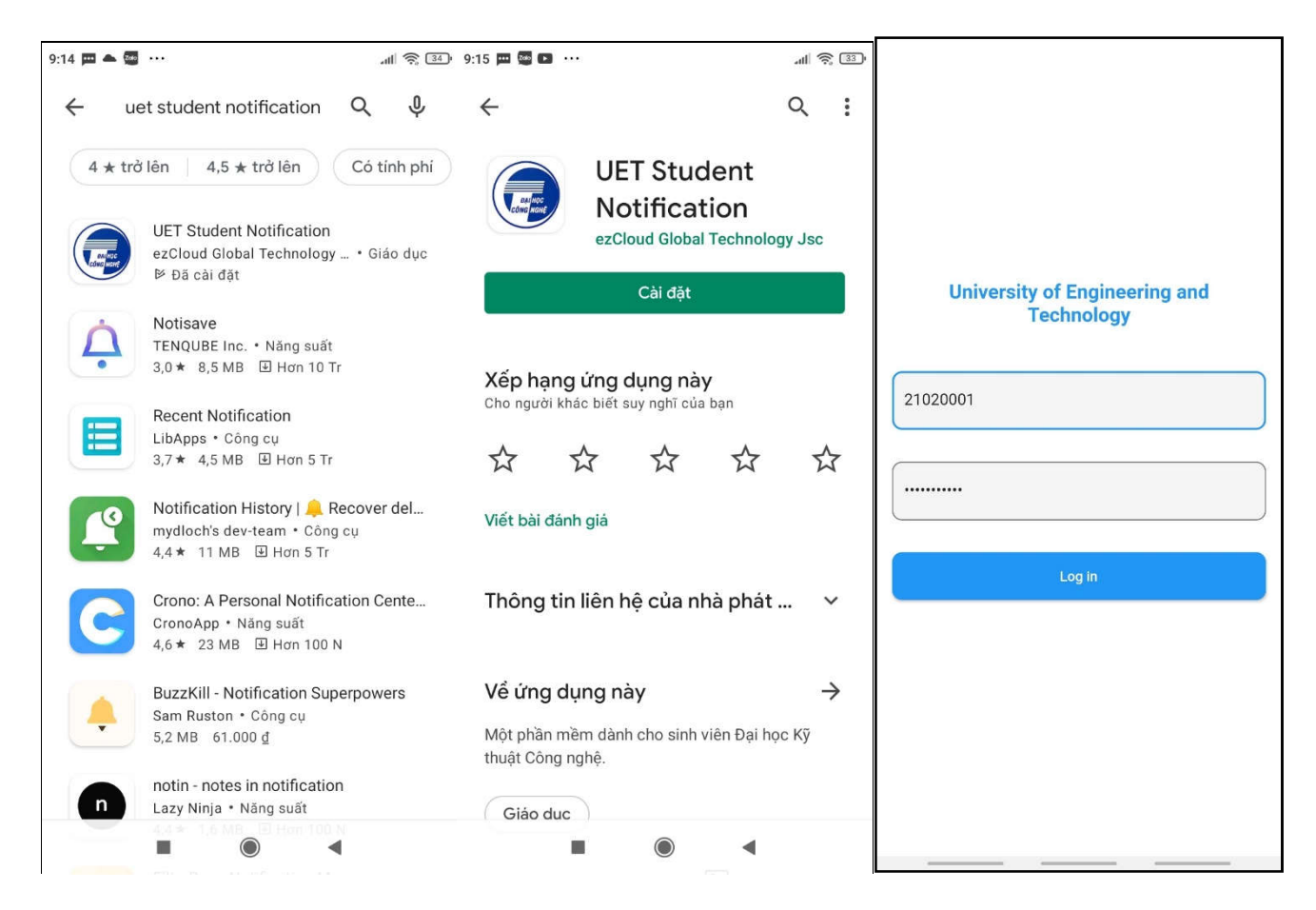

- Trên hệ điều hành iOS

| Viettel 穼                                                                                                    | 09:15                                                                                                    | @ 🕈 🛢 55% 🔳                                                                                                    | 📶 Viettel 🗢                    | 09:15                                                    | ● <b>1</b> ● 55% ■                                                     | 📶 Viettel 🗢                               | 09:55  | 🕑 🖉 75% 💻 |
|----------------------------------------------------------------------------------------------------|----------------------------------------------------------------------------------------------------|----------------------------------------------------------------------------------------------------|--------------------------------|----------------------------------------------------------|------------------------------------------------------------------------|-------------------------------------------|--------|-----------|
| Q uet stude                                                                                                    | ent notification                                                                                                    | 😸 Hủy                                                                                                    | < Tìm kiếm                     |                                                          |                                                                        |                                           |        |           |
| The react lab for the reaction of the reaction of the reaction |                                                                                                    | Discuss in real-<br>time                                                                                                    |                                | UET Student<br>Notification<br>ezCloud Global Technology |                                                                        |                                           |        |           |
| Automation from the first sector of the first sector of the f      | E Termin                                                                                                    | The second second                                                                                                    | -condition                     | С<br>Ф                                                   | ۵                                                                      | University of Engineering a<br>Technology |        | ring and  |
| • artistet                                                                                                    |                                                                                                    | • · · · · · · ·                                                                                                    | <b>4</b> +                     | DANH MỤC                                                 | NHA PHAT TRIEN                                                         |                                           |        |           |
| UET Student Notification<br>Giáo dục                                                                                                    |                                                                                                    | Tuổi                                                                                                    | Giáo dục                       | ezCloud Global Teo                                       | 21020001                                                               |                                           |        |           |
|                                                                                                    |                                                                                                    |                                                                                                    | Tính năng                      | Mới                                                      | Lịch sử phiên bản                                                      |                                           |        |           |
|                                                                                                    |                                                                                                    | Contraction of the second second seco                                                                                                    | Phiên bản 1.1<br>Change App ic | on                                                       | 1 ngày trước                                                           |                                           |        |           |
|                                                                                                    | <ul> <li>March and Articles</li> <li>March and Articles</li> <li>March and Article</li></ul> | Marketter<br>                                                                                                    | Xem trước                      | ;                                                        |                                                                        |                                           |        |           |
|                                                                                                    |                                                                                                    | A Constructive Section 2017.<br>The Constructive Section 2017<br>Constructive Section 2017<br>Constructive S | HER CONT OF P                  | 15-10                                                    | Na negola Ф 1611<br>Helio 2005/056                                     |                                           | Log in |           |
|                                                                                                    |                                                                                                    | • •                                                                                                    | University of                  | Engineering and                                          | Urread: 3 posts<br>Dâng kỳ nhận<br>Ngây tennicize<br>15 20/00 Thu 21-1 |                                           |        |           |
| âm nay 🛛 Trò ch                                                                                                    | ndi Ứng dụng                                                                                                    | Arcade Tim kiếm                                                                                                    | Hôm pay                        | S Líng dựng                                              | Arcade Tim kiém                                                        |                                           |        |           |

Chú ý:

 Khi gặp vấn đề về tài khoản VNU sinh viên điền thông tin tại:<u>https://forms.gle/XqX5kYWgFgARDXs38</u>